# 数研 ICT Topics

## #I3

### ついに問題編集機能を追加! そして、待望のあの機能が!? Studyaid D.B. オンライン ブラウザ版の最新情報をお届け

Studyaid D.B. オンラインのブラウザ版に問題編集機能を追加<sup>11</sup>し、検索・レイアウトした問題の 編集や、問題の新規作成ができるようになりました。

機能は順次追加予定で、現時点では、従来の Studyaid D.B. (DVD-ROM 版や Studyaid D.B. オンラインのデスクトップアプリ版)の機能すべてには対応していませんが、ブラウザ版だけに 搭載した便利な機能 ( +α) も多数ございます!

今回は、基本的な機能の搭載が完了した、文章・数式入力機能についてご紹介いたします。

#### 文章入力

従来のStudyaid D.B. と同様の使い心地で操作できます。

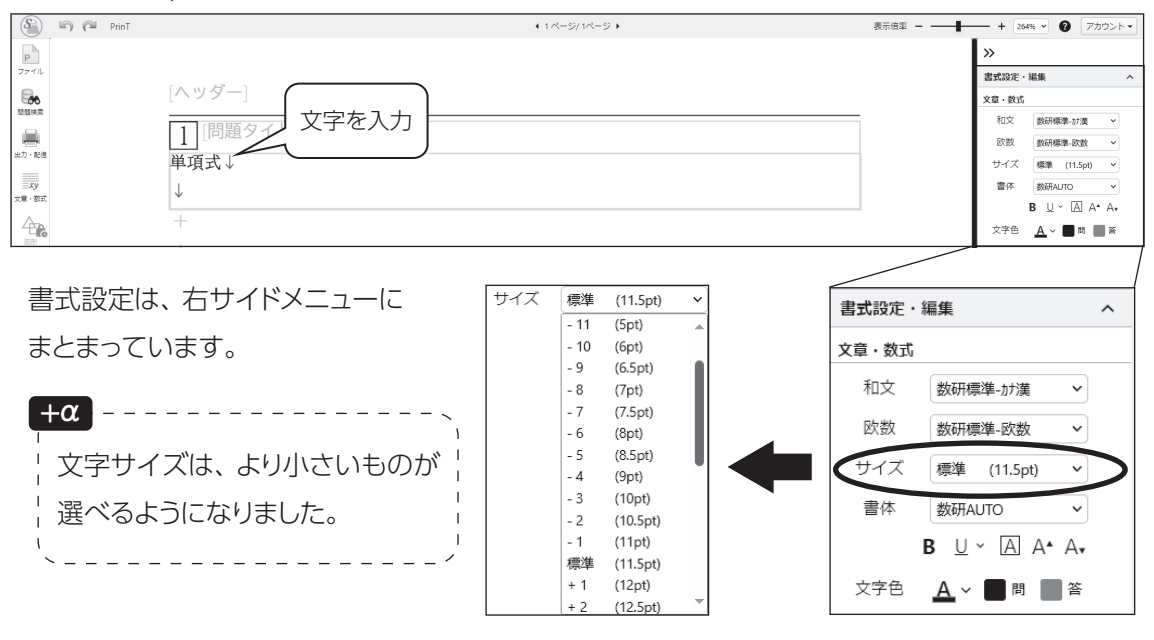

1) 問題編集機能はアップデートにより順次追加予定です。今回掲載している内容には、2025年1月時点で 開発中の内容も含まれているため、製品版では仕様が変わる可能性がございます。 ブラウザ版の最新情報については、弊社ホームページをご覧ください。 https://www.chart.co.jp/stdb/online/function/browser\_renewal.html

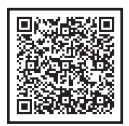

#### 数式入力

左サイドメニューの「文章・数式」から操作できます。

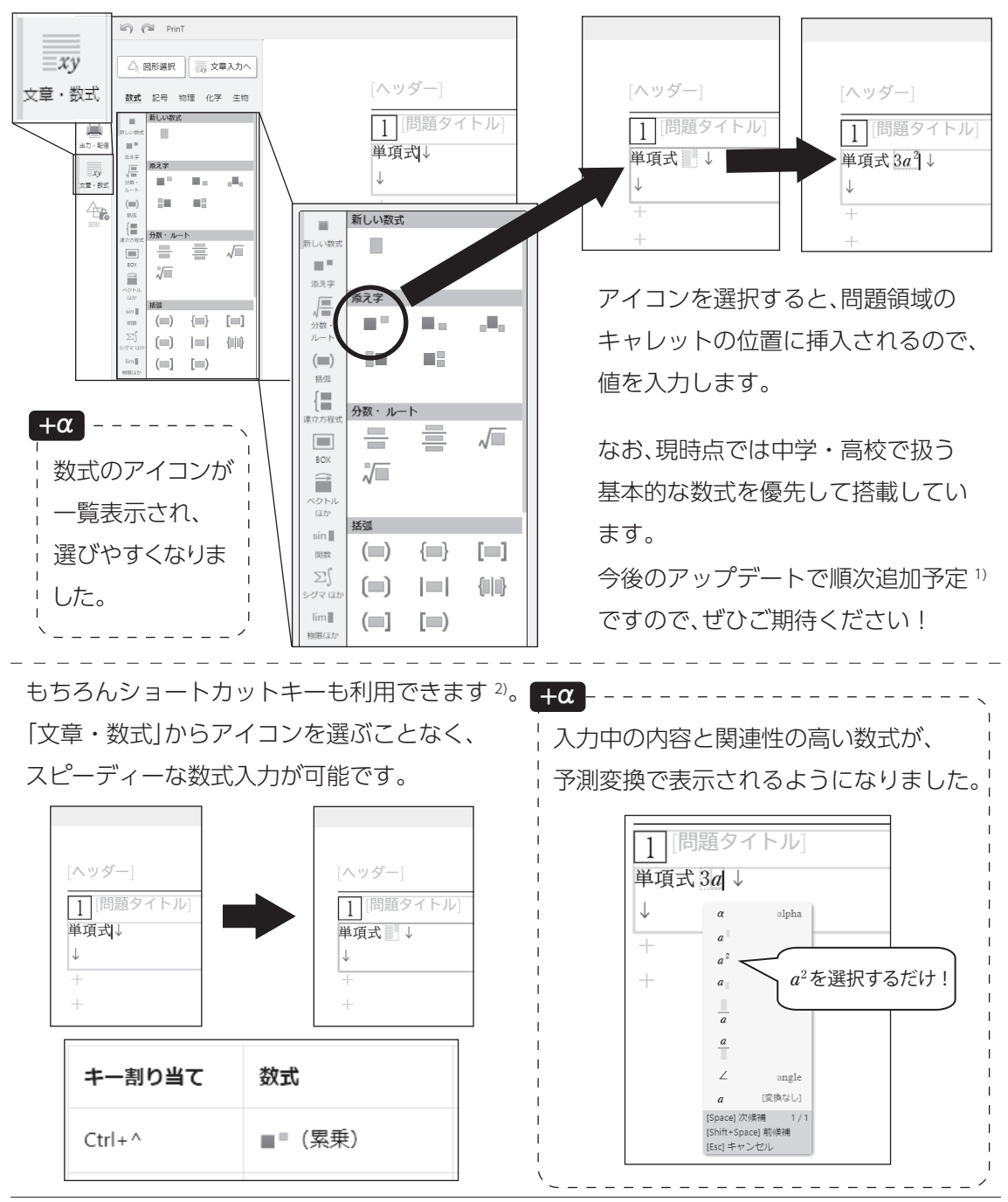

2) 利用できるショートカットキーは、従来の Studyaid D.B. と一部異なります。 詳しくは、ブラウザ版のヘルプページ内の「ショートカット一覧」をご覧ください。 https://online.stdb.jp/help2/

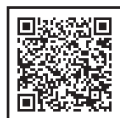

#### +α ルビ (振り仮名)

ブラウザ版に追加されたばかりのイチ押し機能です。

「外国籍の生徒や漢字が不得意な生徒など、さまざまな生徒に対してルビが必要な場面が増え ている」といった背景もあり、かねてから要望する声を多くいただいていました。 大変お待たせいたしましたが、ついにこのたび、ブラウザ版に搭載しました!

#### ● 「プリント全体」に対して、「自動」でのルビ振りが可能!

ルビの作成は、右サイドメニューの「ルビ」から行えます。 「ルビを振る (プリント全体)」を利用すると、プリント全体に自動でルビを振れます。 データベースから検索した問題、自作した問題、どちらにも対応しています!

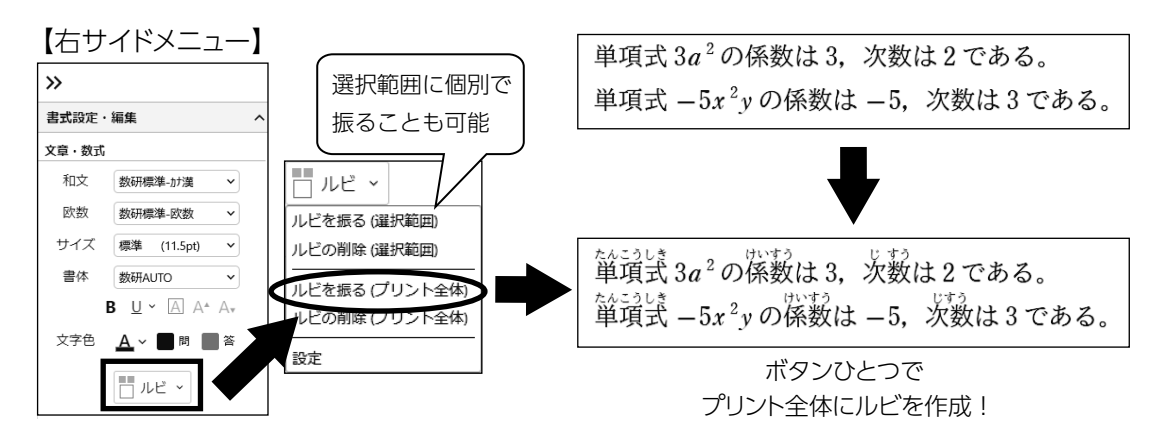

#### ● 一度振ったルビの編集が可能!

機械的に作成するため、複数の読み方がある漢字など、ルビが意図した通りに作成されない 場合があります。そのようなときは個別に編集できます。

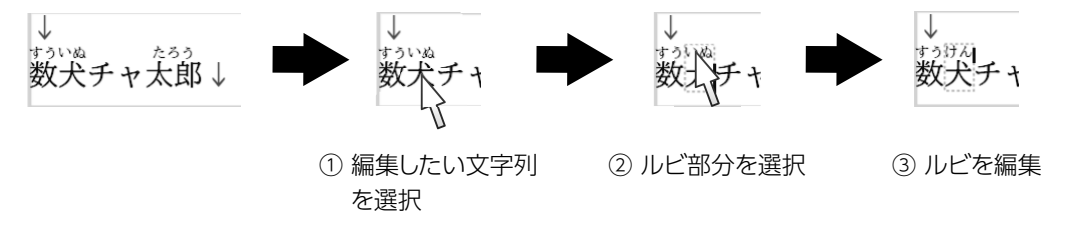